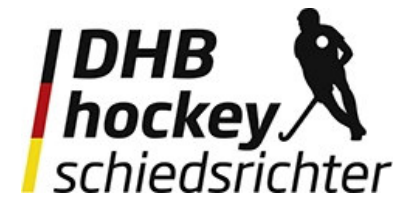

## Anleitung für den Kurs "Offener Kurs Regeltest / Video der Woche"

1. Besuche die Homepage https://wabe.hockey.de/

| DHB Startseite        | 酋 Deutsch (de) 🗸 Login |
|-----------------------|------------------------|
| Neuigkeiten           |                        |
| Keine Themen im Forum |                        |
| Kurse suchen          | ٩                      |
|                       | 4                      |

- 2. Sofern noch kein Nutzerkonto vorliegt, muss ein neues Konto angelegt werden (roter Pfeil).
- 3. Sollte ein Nutzerkonto bereits vorliegen, dann über den Login (blauer Pfeil) einloggen.

## Login bei 'DHB / wabe'

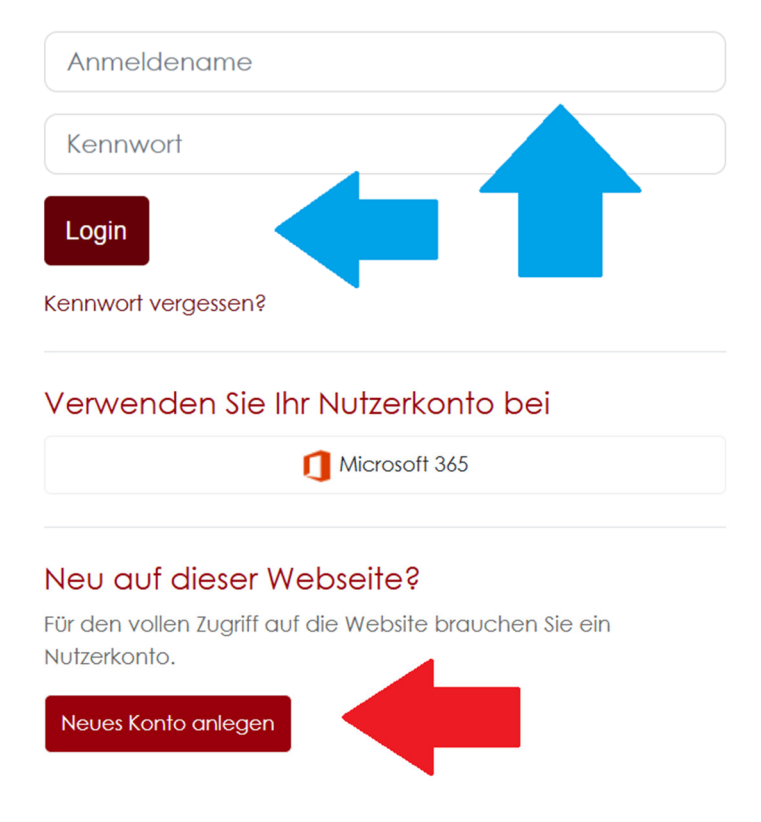

4. Nach dem erfolgreichen Login findet man unter dem Dashboard (blauer Pfeil) alle Kursbereiche. Der offene Kurs für den Regeltest und die Videos der Woche findet man unter Schiedsrichter\*innen (roter Pfeif). Hier klickt man auf Schiedsrichter\*innen und gelangt zu den dort hinterlegten, sichtbaren Kursen – Offener Kurs (kostenlos) sowie RefStart, der jedoch vorab über die DHB-Akademie zu erwerben ist.

| Control Startse | ite Dashboard Meine Kurse                                                                                                    |                       |
|-----------------|----------------------------------------------------------------------------------------------------|-----------------------|
|                 |                                                                                                    | Keine laufenden Kurse |
|                 | Kursbereiche                                                                                                    |                       |
|                 | <ul> <li>Für Trainer*Innen</li> <li>Für Vereine</li> <li>DHB / IT</li> <li>Specialhockey</li> <li>Schiedsrichter*innen</li> <li>Landesverbände</li> <li>Eltern</li> <li>Spieler*innen</li> <li>Alle Kurse</li> </ul> |                       |

5. Nun erfolgt die Selbsteinschreibung, in dem man auf den kleinen Pfeil im roten Kreis (roter Pfeil) klickt.

| Startseite | Dashboard Meine Kurse                                                                                                    |                              |                                                                                                    |
|------------|----------------------------------------------------------------------------------------------------|------------------------------|----------------------------------------------------------------------------------------------------|
|            | Kurse Schiedsrichter*innen<br>Schiedsrichter*innen                                                                                                    |                              |                                                                                                    |
|            | Kursbereich                                                                                                    |                              | Mehr 🗸                                                                                                    |
|            | Schiedsrichter*innen         Offener Kurs für Regeltest / Video der Wa         Image: Schiedsrichter Schiedsrichter Schiedsrin Schiedsrin Schiedsrichter Schiedsrichter Schiedsrin | Kurse     Kurse     Cche (+) | suchen Q<br>e, in dem ein offener Übungsregeltest hinterlegt ist, welcher<br>iltet. Der Test kann beliebia oft wiederholt werden |

6. Es öffnet sich ein neues Fenster und man klickt ganz unten auf Einschreiben (roter Pfeil). Nun ist man im "Offener Kurs für Regeltest / Video der Woche" angemeldet.

| Offener Kurs für Regeltest / Video der Woche |                                                                                                    |  |
|----------------------------------------------|----------------------------------------------------------------------------------------------------|--|
| Finschr                                      | eibeoptionen                                                                                                    |  |
| Offener Kurs fü                              | r Regeltest / Video der Woche 🜒                                                                                                    |  |
| DHB hockey                                   | Liebe Hockeyinteressierte,                                                                                                    |  |
| - Schedandher Die Schedult                   | dies ist ein offener Kurs in der Hockeywabe, in dem ein offener Übungsregeltest hinterlegt ist, welcher Zufallsfragen<br>allen Kategorien beinhaltet. Der Test kann beliebig oft wiederholt werden.      |  |
|                                              | Zudem wird hier für alle eingeschriebenen Kursteilnehmer*Innen - zeitversetzt - das Video der Woche des DHB SRA<br>veröffentlicht. Dieses ist immer 14 Tage geöffnet und schließt sich dann automatisch. |  |
|                                              | Die Kurseinschreibung erfolgt eigenständig.                                                                                                    |  |
|                                              | Der DHB SRA wünscht viel Spaß bei der Bearbeitung der Videos.                                                                                                    |  |
| <ul> <li>Selbst</li> </ul>                   | einschreibung (Teilnehmer/in)                                                                                                    |  |
|                                              | Kein Einschreibeschlüssel notwendig                                                                                                    |  |
|                                              | Einschreiben                                                                                                    |  |

Hier gibt es einen Regeltest, der so oft absolviert werden kann, wie man möchte. Der Test besteht aus zwölf Fragen, die alle per Zufallsgenerator aus den unterschiedlichsten Kategorien ausgesucht werden. Dieser Test steht immer zur Verfügung.

Das Video der Woche, welches alle Schiedsrichter\*innen der Landesverbände sowie die Bundesligaschiedsrichter\*innen erhalten, wird zwei Wochen zeitversetzt im Kurs hochgeladen und ist dann ebenfalls für zwei Wochen online. Anschließend ist das Video der Woche automatisch geschlossen und kann als solches nicht mehr bearbeitet werden. Die Videofragen werden aber im Fragenpool aufgenommen und können über die Zufallsfragen im Test erscheinen.